# Dvoufaktorové ověřování uživatelů OAUH pro cloudové služby Microsoft365

### Příprava

- 1. Jakýkoliv počítač/notebook mimo školní síť (např. doma) připojený k Internetu na tomto počítači nastavíte ověřování (nedoporučujeme mobilní telefon)
- 2. Rozmyslet si, zda chcete ověřování přes SMS (musím zadat Microsoftu své telefonnní číslo) nebo přes mobilní aplikaci MS Authenticator (modernější, doporučeno)
- 3. doporučeno: Mobilní telefon s připravenou aplikací "Microsoft Authenticator" (stáhnete ve Vašem obchodu s aplikacemi pozor na stažení té správné aplikace od vydavatele Microsoft Corporation!)
  iOS: <a href="https://apps.apple.com/us/app/microsoft-authenticator/id983156458">https://apps.apple.com/us/app/microsoft-authenticator/id983156458</a> Android: <a href="https://play.google.com/store/apps/details?id=com.azure.authenticator&hl=cs&gl=US">https://apps.apple.com/us/app/microsoft-authenticator/id983156458</a> (Pokud aplikaci nemůžete/nechcete z nějakého důvodu požívat, můžete ověřování nastavit pomocí SMS – viz dále)

## Nastavení ověřování

Na počítači mimo školu!  $\rightarrow$  otevřete stránku <u>www.office.com</u>  $\rightarrow$  Přihlásit se...

Po přihlášení pomocí emailové adresy a hesla systém ohlásí, že je třeba zadat další údaje pro zvýšení zabezpečení. Uživatel si v dalších krocích může zvolit, zda mu budou chodit ověřovací SMS nebo bude potvrzovat identitu v mobilní aplikaci.

Vždy postupujte podle pokynů na obrazovce!

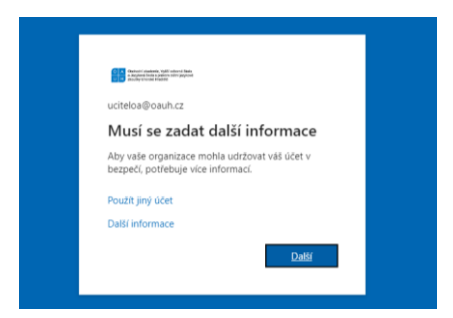

#### Dvě možnosti:

1) Ověřování přes mobilní aplikaci MS Authenticator:

| Analysis and a second second sec |
|----------------------------------------------------------------------------------------------------|
| Ověření pro další úroveň zabezpečení                                                                                                    |
| Zabezpečite si účet tím, že budete kromé hesla používat telefonické ověření. Pokud chote zjistit, jak zabezpečit svůj účet, podivejte se na video.                                                                                                    |
| Krok 1: Jak vás márne kontaktovat?                                                                                                    |
| Mobile/ aplikace 👻                                                                                                    |
| Tak choire position toobie displand                                                                                                    |
| Abyte moli pouliant tyto metody ověřné, musile si nastvél aplikaci Morosoft Authenticator.<br>Nastvál Molibil aslánac bola nakonforozovana po zamínenst a ověřnosti klob.                                                                                                    |
| Datif                                                                                                    |
|                                                                                                    |

V mobilním telefonu otevřete aplikaci MS Authenticator a postupujte podle pokynů:

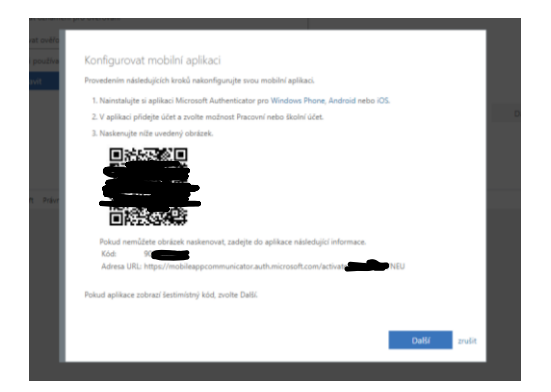

V dalším kroku si může uživatel nastavit i záložní metodu přes SMS (stačí zadat telefonní číslo)

| Ověření pro další úroveň zabezpečení                                                                                                    |
|----------------------------------------------------------------------------------------------------|
| Zabezpečte si účet tím, že budete kromé hesla používat telefonické ověření. Pokud choste zjistit, jak zabezpečit svůj účet, podivejte se na video. |
| Krok 3: Pro případ, že nebudete mít přístup k mobilní aplikaci<br>Česka resolbla (+420) v (17)12455                                                |
|                                                                                                    |
|                                                                                                    |
|                                                                                                    |
| Valle teleformi čisla budou poučita pouze k zabezpećeni účtu. Je triba počtat se standardnimi poplatity za teleforni hovory a zprávy SMS.          |
|                                                                                                    |

#### 2) Ověření přes SMS (obyčejný telefon bez aplikací)

| Ověření pro další úroveň zabezp: x +                                                                                              |                                                                                                    |  |  |
|----------------------------------------------------------------------------------------------------|----------------------------------------------------------------------------------------------------|--|--|
| ← → C 🔒 account_activedirectory.windowsazure.com/proofup.aspx?x-client-Ver=6.16.0.0&x-client-SKU=ID_NETSTANDARD2_0&xculture=cs-CZ |                                                                                                    |  |  |
|                                                                                                    | Kanar angan sa ita dara ang<br>kanar angan ang kanar ang kanar ang kanar ang kanar ang kanar ang kanar ang kanar ang kanar ang kanar ang kanar                                             |  |  |
|                                                                                                    | Ověření pro další úroveň zabezpečení<br>Zabezpetle si úlet tím, že budete kromé hesla používat telefonické ověření. Pokud chezte újisti, jak zabezpetit svíji úlet, podivojte se na video. |  |  |
|                                                                                                    | Krok 1: Jak vás máme kontaktovať?                                                                                                    |  |  |
|                                                                                                    | Telefon pro ověření 🗸 🗸                                                                                                    |  |  |
|                                                                                                    | Česká republika (+420) v (737123456                                                                                                    |  |  |
|                                                                                                    | Metoda<br>Zalat mi kid ve zpravo SMS<br>Zavolat mi                                                                                                    |  |  |
|                                                                                                    | Další                                                                                                    |  |  |
|                                                                                                    | Vale telefonní čísla budou použíta pouze k zabezpečení účtu. Je třeba počítat se standardními poplatky za telefonní hovory a zprávy SMS.                                                   |  |  |
|                                                                                                    |                                                                                                    |  |  |
|                                                                                                    | 62022 Microsoft Právní informace   Ochrana osobních údajů                                                                                                    |  |  |
|                                                                                                    |                                                                                                    |  |  |

Hotovo...

## Příklady schválení přihlášení:

Při přihlašování ke službám Microsoft365 mimo školní síť bude vyžadováno schválení přihlášení (pomocí MS Authenticator nebo SMS)

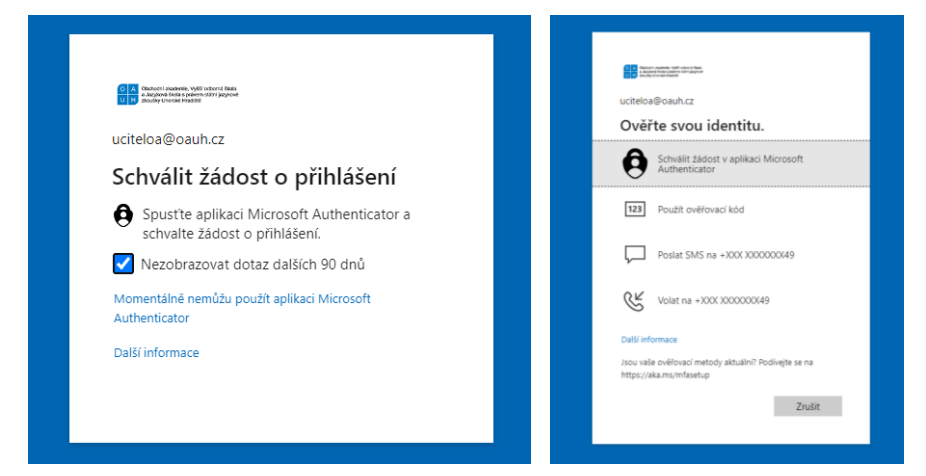

## Chyby

Příklad chyby, kdy ještě nebylo nastaveno druhé ověření (např. spuštění Outlooku) – řešením je v prohlížeči otevřít <u>www.office.com</u> a ověření nastavit (viz výše)

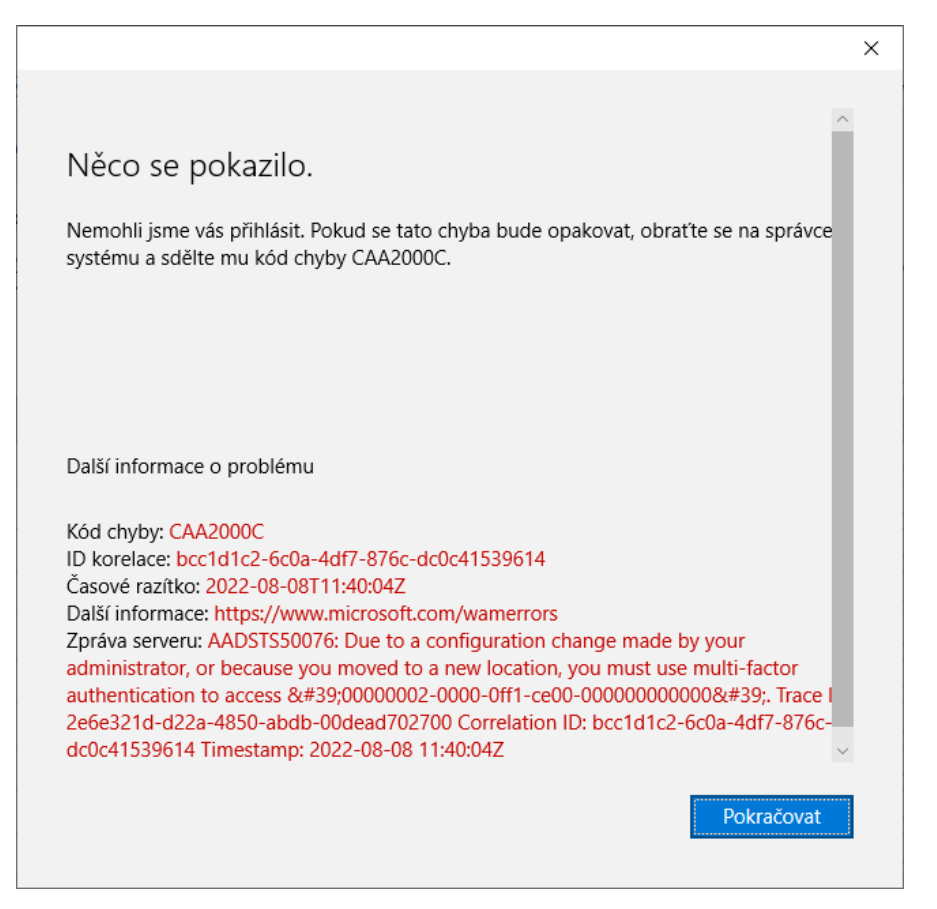